# 在交换机上启用环回检测

#### 目标

环回检测(LBD)是一种功能,在启用环路保护时,通过发送出环路协议数据包来防止环路。当交换 机传输环路协议数据包且端口收到相同的数据包时,它会关闭接收该数据包的端口。虽然与生成树 协议(STP)类似,但LBD并不依赖于STP。收到环路的端口处于关闭状态。然后发送陷阱,然后记录 事件。

#### 适用设备

- Sx250 系列
- Sx350 系列
- SG350X 系列
- Sx550X 系列

## 软件版本

• 2.3.5.63

### 在交换机上启用环回检测

步骤1.选择是管理交换机还是管理网络。

注意:在本例中,选择了Switch Management。

| Application | ✓ Switch Mana        | gement                  |
|-------------|----------------------|-------------------------|
| Username:   | Network Man<br>cisco | agement                 |
| Password:   | •••••                |                         |
| Language:   | English              |                         |
|             | Log In               | Secure Browsing (HTTPS) |
|             |                      |                         |

步骤2.输入您的凭据,然后单击Log In。

| Application: | Switch Manage | ement 🖨 |                  |
|--------------|---------------|---------|------------------|
| Username:    | cisco         |         |                  |
| Password:    |               |         |                  |
| Language:    | English 🛟     |         |                  |
|              | Log In        | Secure  | Browsing (HTTPS) |
|              |               |         |                  |

步骤3.单击Display Mode下拉列表,然后选择Advanced。

|         |                    | Basic      |
|---------|--------------------|------------|
| English | \$<br>Display Mode | ✓ Advanced |
|         |                    |            |
|         |                    |            |

步骤4.选择Port Management > Loopback Detection Settings。

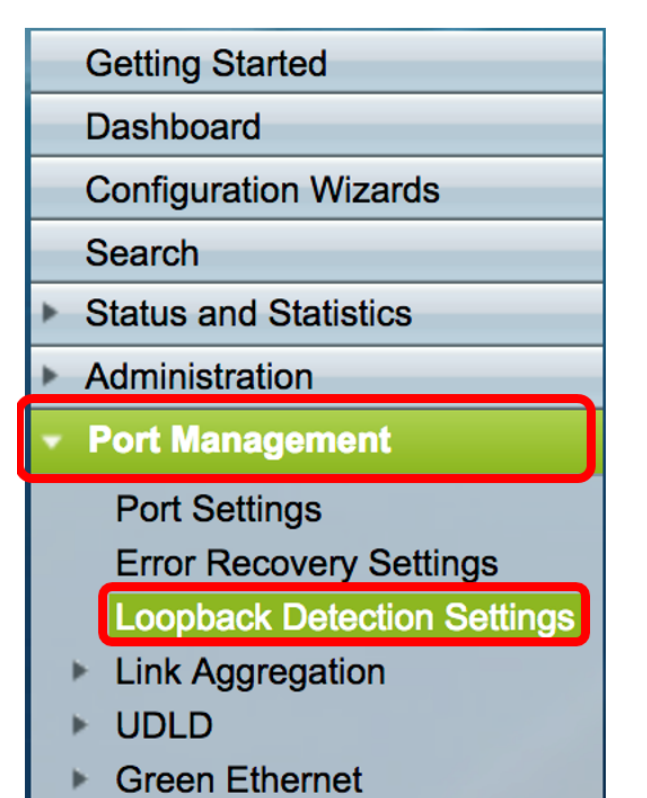

步骤5.选中Loopback Detection Enable复选框。

| Loopback Detection: | Enable |  |  |  |
|---------------------|--------|--|--|--|
| Detection Interval: | 25     |  |  |  |
| Apply Cancel        |        |  |  |  |

步骤6.输入Detection Interval值。

**注意:**有效范围为10到60。默认值为30。在本例中,输入25。

| Loopback  | Detection: 🗹 Enable |
|-----------|---------------------|
| Detection | Interval: 25        |
|           |                     |
| Apply     | Cancel              |
|           |                     |

步骤7.单击"**应用"**。

| Loopback I   | Detection: | Enable |  |  |  |
|--------------|------------|--------|--|--|--|
| Detection I  | nterval:   | 25     |  |  |  |
| Apply Cancel |            |        |  |  |  |

步骤8.(可选)单击"保**存"**永久保存配置。

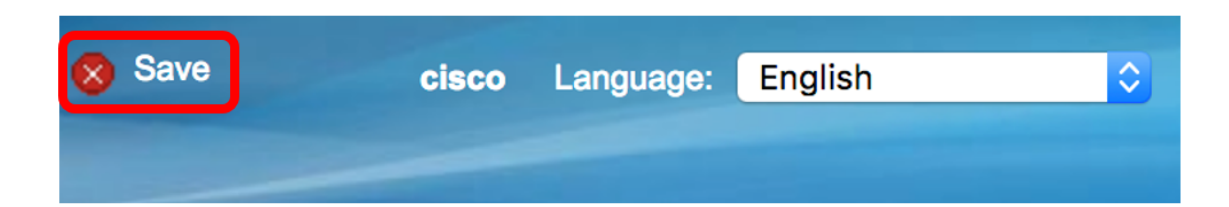

#### 在端口上启用环回检测

步骤1.在环回检测端口设置表中,点击与需要配置的端口对应的单选按钮。

|            | 47         | GE47 | Disabled | Disabled |
|------------|------------|------|----------|----------|
| $\bigcirc$ | 48         | GE48 | Disabled | Disabled |
| •          | 49         | XG3  | Disabled | Disabled |
| $\bigcirc$ | 50         | XG4  | Disabled | Disabled |
|            | Copy Setti | ings | Edit     |          |

**注意:**在本例中,选择XG3。

步骤2.单击"编**辑"**。

|            | Copy Sett | ings | Edit     |          |
|------------|-----------|------|----------|----------|
| $\bigcirc$ | 50        | XG4  | Disabled | Disabled |
| •          | 49        | XG3  | Disabled | Disabled |
| $\bigcirc$ | 48        | GE48 | Disabled | Disabled |
|            | 47        | GE47 | Disabled | Disabled |

步骤3.选中Loopback Detection State Enable复选框。

| Interface: O Unit 1 + Port XG3 + LAG 1+ | ) |
|-----------------------------------------|---|
| Loopback Detection State: O Enable      |   |
| Apply Close                             |   |

步骤4.单击"**应用"**。

| Interface: • Unit 1 	Port XG3 	 LAG | 1 🜲 |
|-------------------------------------|-----|
| Loopback Detection State: 🗹 Enable  |     |
| Apply Close                         |     |

步骤5.单击"保**存"**永久保存配置。

| Save | cisco | Language: | English | \$ |
|------|-------|-----------|---------|----|
|      | _     |           |         |    |

步骤6.检验环回检测管理状态是否已启用。

| $\bigcirc$ | 47        | GE47 | Disabled | Disabled |
|------------|-----------|------|----------|----------|
| $\bigcirc$ | 48        | GE48 | Disabled | Disabled |
| $\bigcirc$ | 49        | XG3  | Enabled  | Disabled |
| $\bigcirc$ | 50        | XG4  | Disabled | Disabled |
|            | Copy Sett | ings | Edit     |          |

步骤7.(可选)对需要启用LBD的每个端口重复上述步骤。

现在,您应该已成功在交换机上启用环回检测。